# **Provident Fund Online**

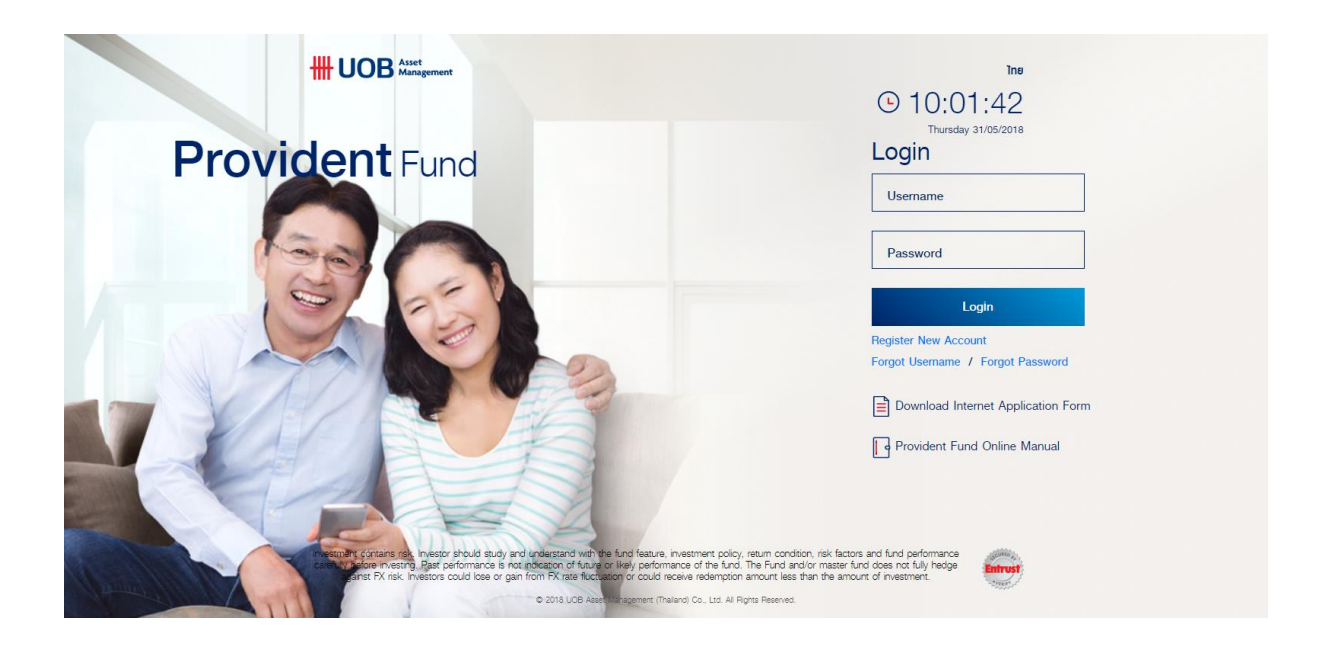

## Content

|                                                                                      | Δ    |
|--------------------------------------------------------------------------------------|------|
|                                                                                      | - 71 |
| Register New Account                                                                 | +    |
| Log in Process                                                                       | 6    |
| Forgot Username / Forgot Password                                                    | 7    |
| Forgot Username (In the case of member used to register E-mail or Mobile with UOBAM) | 7    |
| Forgot Username (In the case of no E-mail or Mobile registered with UOBAM)           | 7    |
| Forgot Password (In the case of member used to register E-mail or Mobile with UOBAM) | 8    |
| Forgot Password (In the case of no E-mail or Mobile registered with UOBAM)           | 8    |

#### Introduction to Provident Fund Online

UOB Asset Management (Thailand) Co., Ltd. has developed Internet Trading for Provident Fund Member which is called "Provident Fund Online". This new online trading is to provide convenience and self-service function such as Online transaction, Inquiry your portfolio, Investment detail, News, Form download as well as change member information.

You can log in to Provident Fund Online via <u>www.uobam.co.th</u> by click Online Service icon to enter log in page.

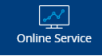

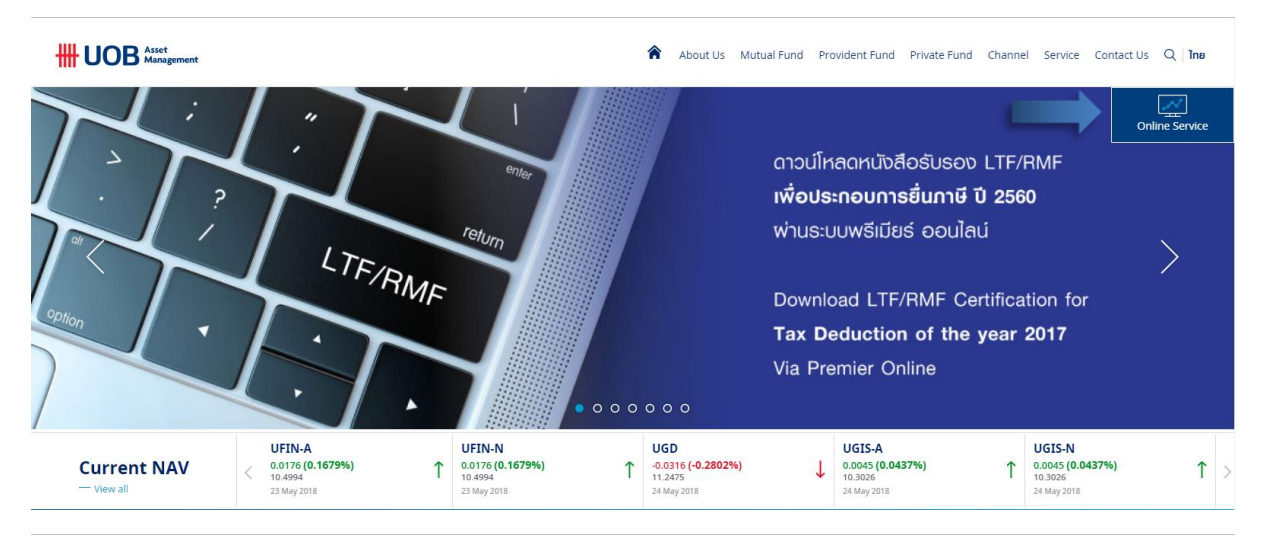

About Us Mutual Fund Provident Fund Private Fund Channel Service Contact Us Q Ina

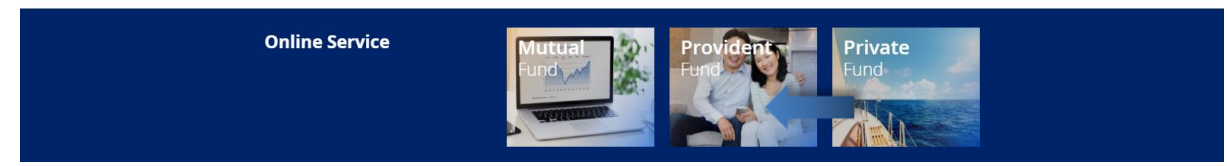

## Register New Account

2. Choose Online Service

1. Enter Website https://www.uobam.co.th/

**~** 

online Service and choose Provident Fund,

member needs to register

first by click "Register New Account"

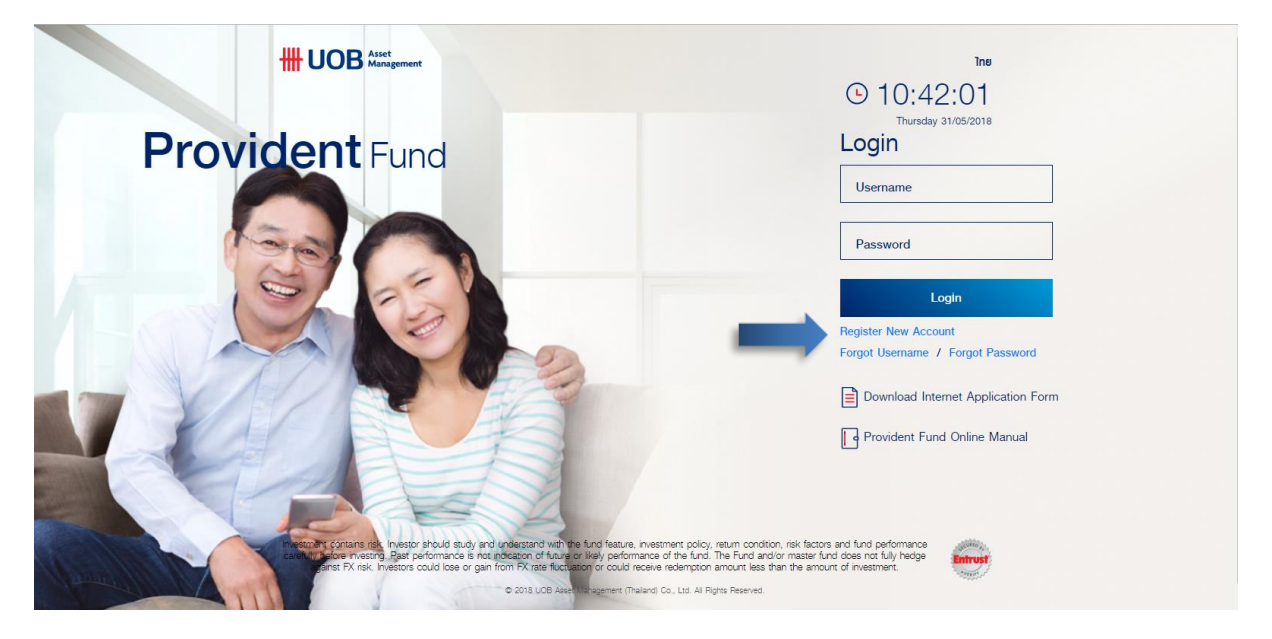

 At "Register New Account", member needs to fill in data from UOBAM Provident Fund Statement e.g. Reference no., Member ID, Employee ID, E-mail or Mobile no. (Please choose to register either E-mail or Mobile no.)

|                          |                      | (•)<br>ไทย |
|--------------------------|----------------------|------------|
| F                        | Register New Account |            |
| Reference No.            |                      |            |
| Member Id.               |                      |            |
| Employee Id.             |                      |            |
| Email or Mobile.         |                      |            |
| Confirm Email or Mobile. |                      |            |
|                          | Submit Cancel        |            |

- 4. Click "Submit"
- If all registered information are completely filled and corrected. The system will send OTP (8 digits). This OTP will be expired in 15 minutes and sent to your registered E-mail or Mobile no.

| B Asset<br>Management     |                                                                                  |                 |
|---------------------------|----------------------------------------------------------------------------------|-----------------|
|                           | เรียน สมาชิกกองท                                                                 | นสำรองเลี้ยงชีพ |
| เรื่อง<br>Topic           | รามละเอ็มด<br>Description                                                        |                 |
| วันที่<br>Date            | 31 May 2018                                                                      |                 |
| เรื่อง<br>Subject         | แจ้ง OTP และ Username สำหรับ Activate User<br>OTP and Username for Activate User |                 |
| รหัสผู้ใช้งาน<br>Username |                                                                                  |                 |
| OTP                       | 70500847                                                                         |                 |
| OTP Expire                | 2018-05-31 10:59 #REFNO-EP5FEHDH                                                 |                 |

<mark>หมายเหตุ:</mark> จดหมายอิเล็กหรอนิกส์ฉบับนี้ เป็นการส่งจากระบบอัตโนมัติ ไม่สามารถตอบกลับได้ หากท่านต้องการติดต่อบริษัทฯ กรุณาติดต่อผ่านทาง <u>wealthservice@uobam.co.th</u>

6. Fill "OTP" and set up new password

|                      |                                       | ()<br>ไทย |
|----------------------|---------------------------------------|-----------|
|                      | Register New Account                  |           |
| OTP REFNO            | EPSFEHDH supre stora do an 1039       |           |
| Username             |                                       |           |
| OTP                  |                                       |           |
| new password         |                                       |           |
| confirm new password |                                       |           |
|                      | system has send email to your mailbox |           |
|                      | Submit Cancel                         |           |

- 7. Click "Submit"
- 8. When registration is completed, you can log in with your new password.

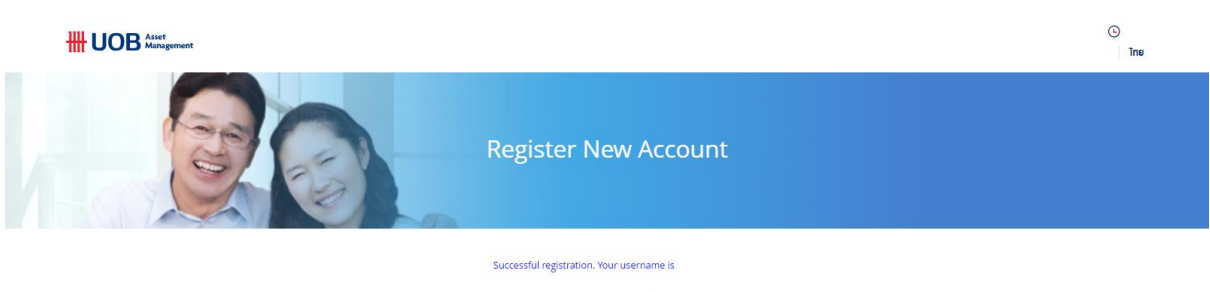

| Login |
|-------|
|       |

## Log in Process

1. Enter Website https://www.uobam.co.th/

Online Service

and choose Provident Fund

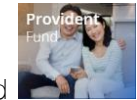

3. Fill in Username and Password

2. Choose Online Service

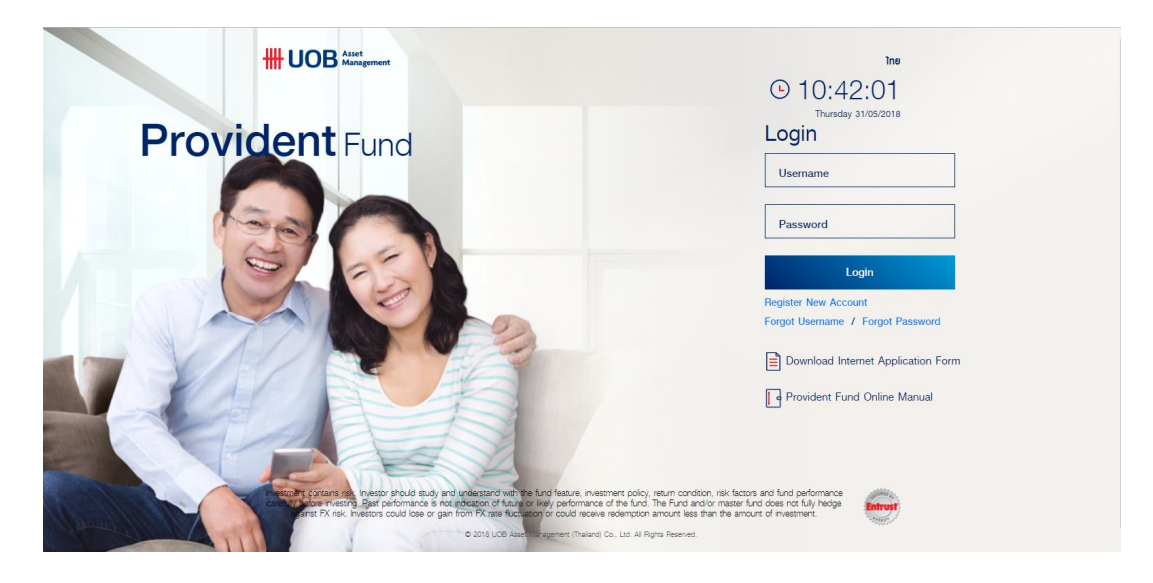

4. Please click "Accept" Terms and Conditions of Provident Fund Online and Click "Ok"

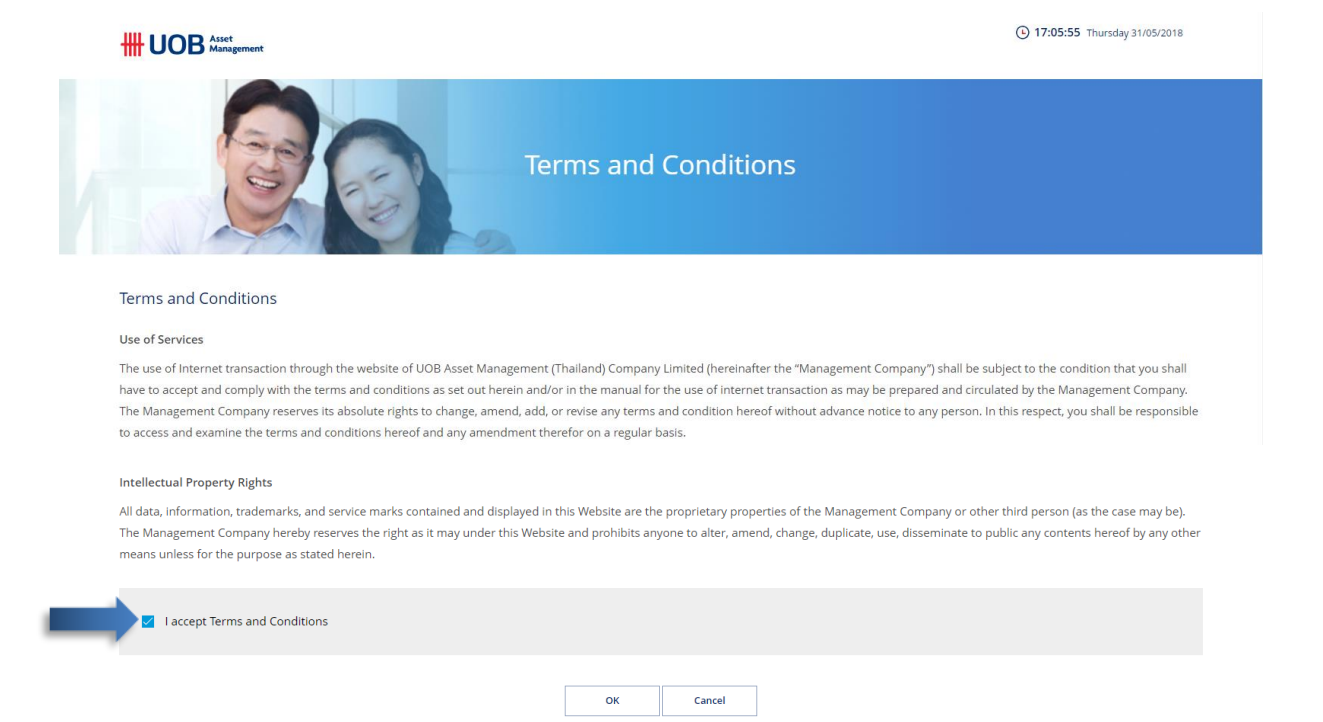

5. After that, you will enter to Main Menu of Provident Fund Online

## Forgot Username / Forgot Password

Forgot Username (In the case of member used to register E-mail or Mobile with UOBAM)

1. Click "Forgot Username"

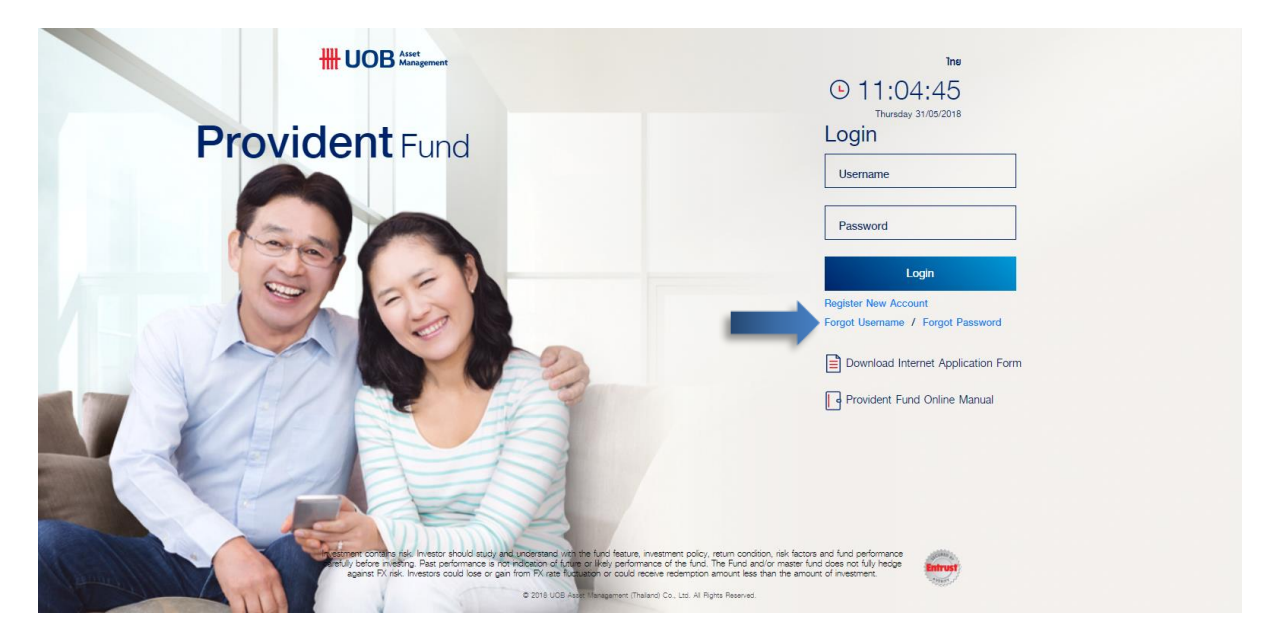

2. Fill in Member ID (10 digits) and click "Submit"

|          |                 | (•)<br>ไทย |
|----------|-----------------|------------|
|          | Forgot username |            |
| Memberid |                 |            |
|          | Submit Cancel   |            |

3. The system will send new user to your registered E-mail or Mobile

#### Forgot Username (In the case of no E-mail or Mobile registered with UOBAM)

- 1. Please click "Register New Account"
- 2. Fill in data from UOBAM Provident Fund Statement e.g. Reference no., Member ID, Employee ID, E-mail or Mobile no. (Please choose to register either E-mail or Mobile no.)

Forgot Password (In the case of member used to register E-mail or Mobile with UOBAM)

1. Click "Forgot Password"

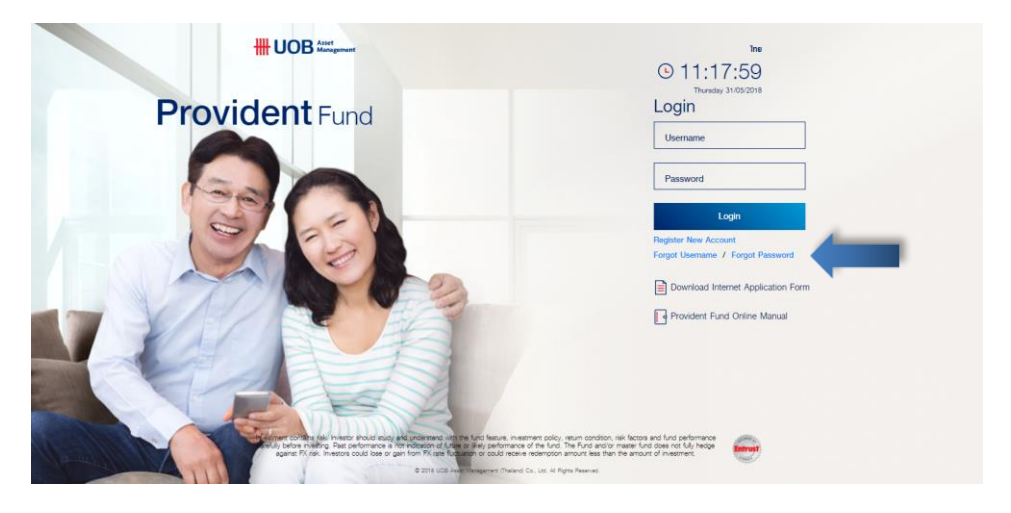

2. Fill in username and click "Submit"

|           |                 | (S)<br>The |
|-----------|-----------------|------------|
|           | Forgot password |            |
| Membendru | Isername Cancel |            |

- 3. The system will send OTP to your registered E-mail of Mobile
- 4. Fill in OTP and set up new password and re-confirm password
- 5. Click "Submit"

|                  |                                                  | ()<br>Inv |
|------------------|--------------------------------------------------|-----------|
|                  | Forgot password                                  |           |
| QTP              |                                                  |           |
| new password     |                                                  |           |
| confirm password |                                                  |           |
| to get           | COTP number please check your telephone 000-000- |           |

#### Forgot Password (In the case of no E-mail or Mobile registered with UOBAM)

- 1. Please click "Register New Account"
- 2. Fill in data from UOBAM Provident Fund Statement e.g. Reference no., Member ID, Employee ID, E-mail or Mobile no. (Please choose to register either E-mail or Mobile no.)